資料5-③

## 東京都医師会 TV 会議参加方法

タブレット版

2020年4月1日 東京都医師会 広報学術情報課 1. 初めに

東京都医師会では、TV会議システムを導入しています。 コロナウイルス対策として、必要に応じてTV会議での開催も 検討します。

本書は、東京都医師会の採用するCISCO社製TV会議システムの 参加方法について、記載します。 2. プログラムの導入

東京都医師会のTV会議システムでは、パソコン、スマホ、タブレット などの機器で参加可能ですが、いずれもアプリをインストール必要が あります。 各機種ごとに記載します。 本書は、タブレット版です。

Apple Storeから「Cisco Webex Meetings」を検索し、インストールしてください。

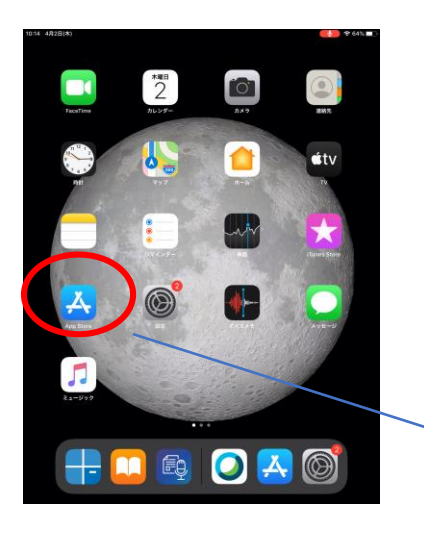

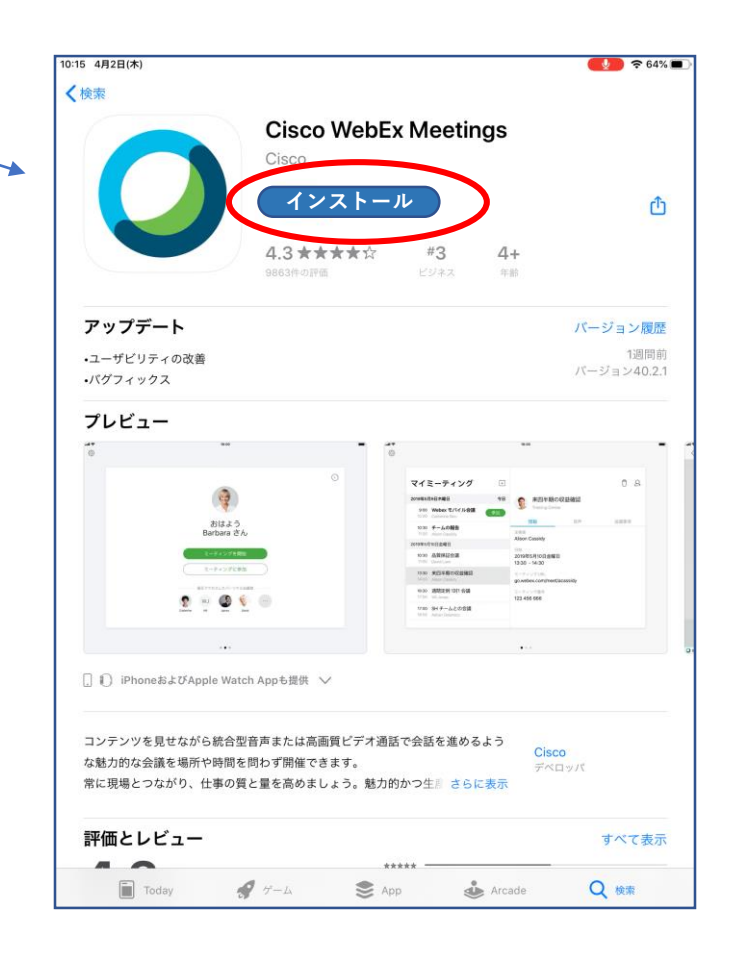

- TV会議システムへの参加
- (1) 参加手順

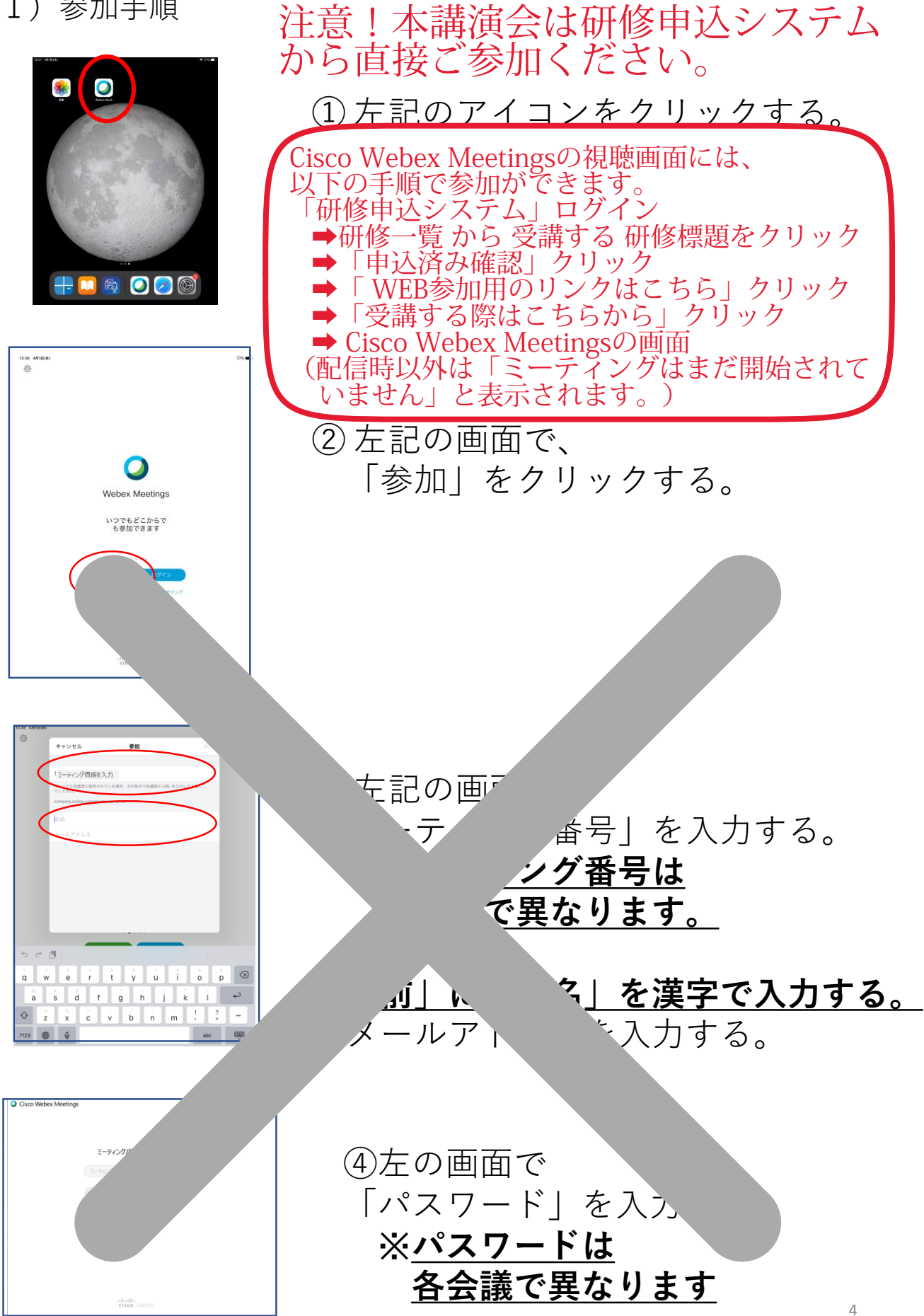

| 13-40 - 40118(e) | **×■<br>東京都医師会のパーソナル会議室                                                                                                    |
|------------------|----------------------------------------------------------------------------------------------------|
|                  | 1968 Mar 194 9-07<br>94 8 8 40 194 9-07<br>94 8 8 40 194<br>95 10<br>95 10<br>10<br>95 10<br>10<br>10<br>10<br>10<br>10<br>10<br>10<br>10<br>10<br>10<br>10<br>10<br>1 |
| C (7768 74188    | ##CENHY 65368<br>PLoT.<br>€                                                                                                    |

| ⑤ 左記の | 画面 | で |    |    |    |
|-------|----|---|----|----|----|
| Гок」  | をク | リ | ック | しま | す。 |

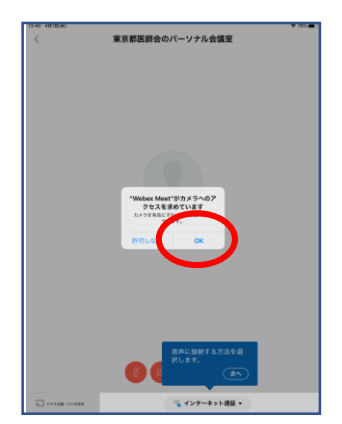

PR 4 (Hint) ◆ 東京教区研会のバーソナル会選至 ● 日本 ● 日本 ●

| 15-41 49110(8)                    | ₹ 215 <b></b> |
|-----------------------------------|---------------|
|                                   |               |
|                                   |               |
|                                   |               |
|                                   |               |
|                                   |               |
|                                   |               |
| 東京都医師会のパーソナル会議                    | 室             |
| Second and a second second second | A.d.          |
|                                   |               |
| お待たせして申し訳ありません。主催者がす<br>で開始されます。  | 参加した時点        |
|                                   |               |
|                                   |               |
|                                   |               |
|                                   |               |
|                                   |               |
|                                   |               |
|                                   |               |
| S                                 |               |

6 左記の画面で
 「OK」をクリックします。

 (7) 左記の画面で
 「参加」をクリックします。

⑧ 左記の画面で会議開始まで待ちます。

(2) 会議中の画面

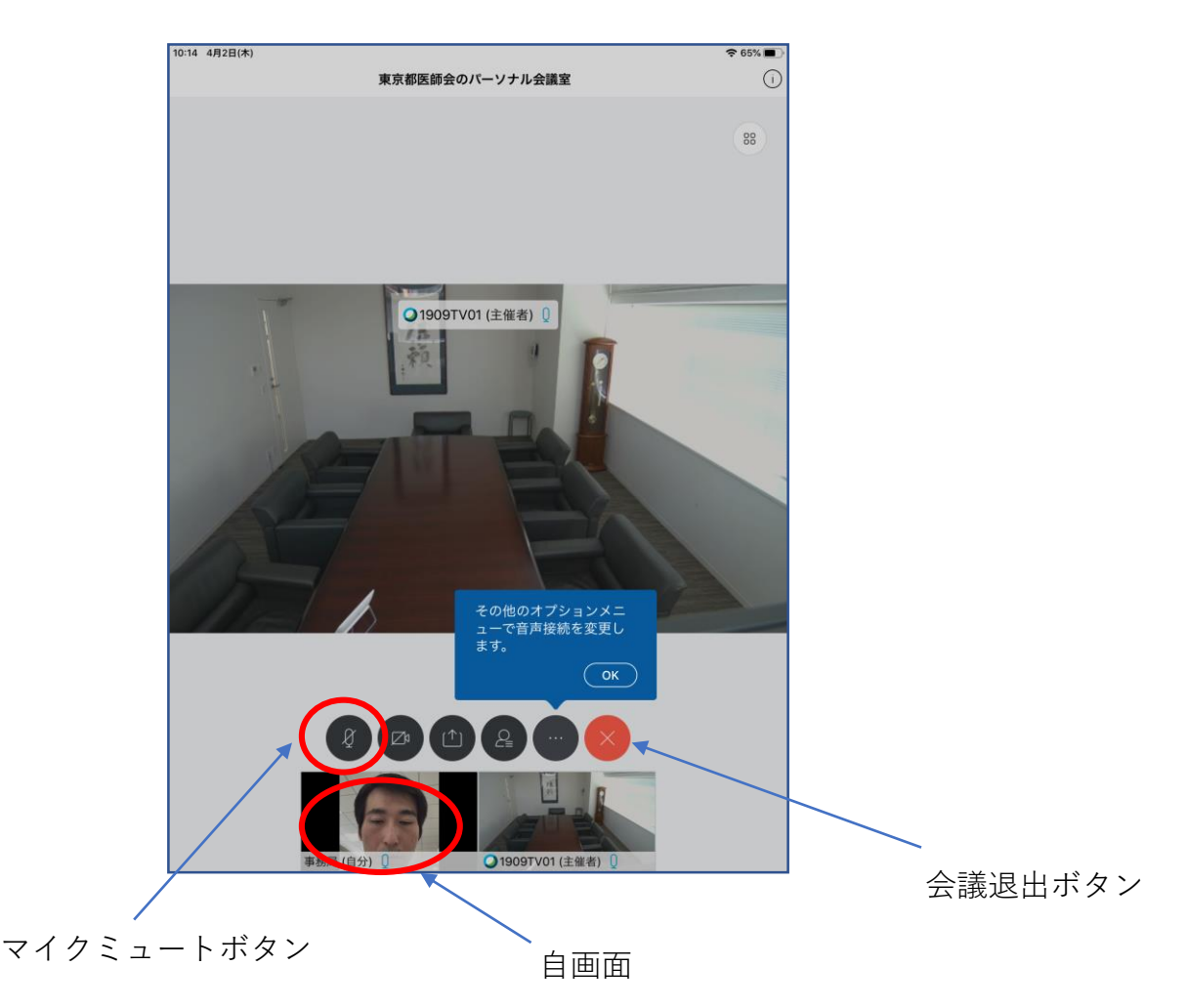

※会議中の注意点

## 会議参加時点では、マイクをミュートとしてください。

マイクアイコンが赤い場合は、マイクがミュートになっています。

## <u>発言時は、ここを押して赤色→黒色にして発言します。</u>

発言が終わったらまた、赤色に戻してください。 発言がある場合は、まずミュートを解除し、「はい」と発言して議長の指名を 待ってください。議長から指名を受けた方が、発言します。 同時に重なることもありますが、議長の指示を待ってください。

(3) 会議終了

会議終了時は、会議退出ボタン(×ボタン)を押して、 「ミーティングから退出」をクリックします。